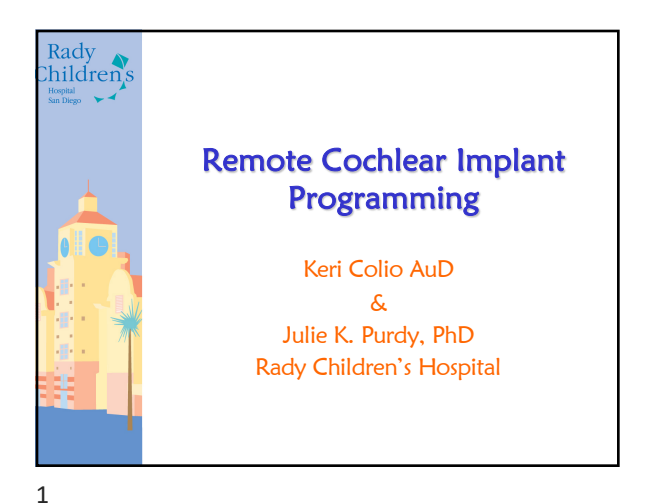

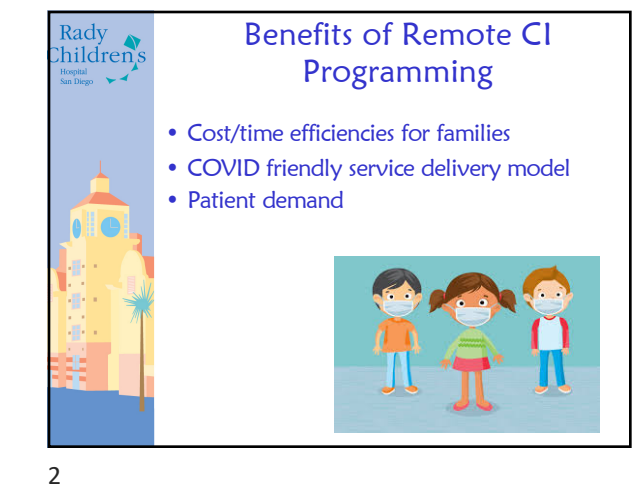

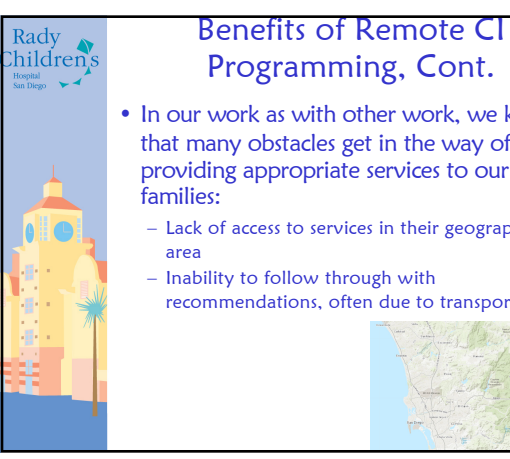

## Programming, Cont.

- In our work as with other work, we know that many obstacles get in the way of providing appropriate services to our
  - Lack of access to services in their geographical
  - Inability to follow through with recommendations, often due to transportation.

3

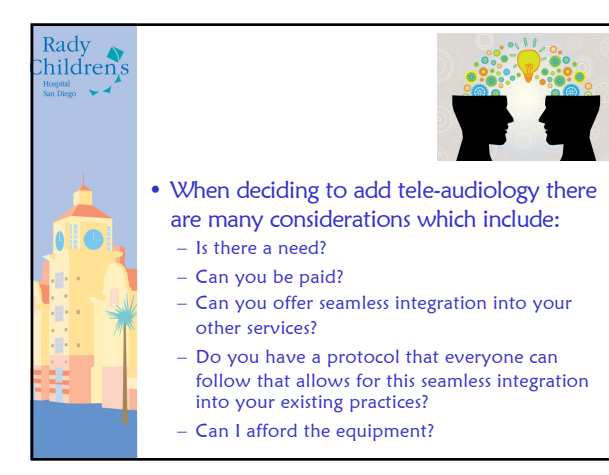

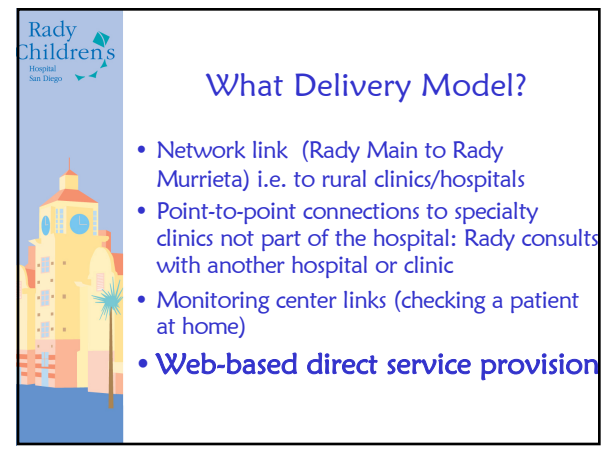

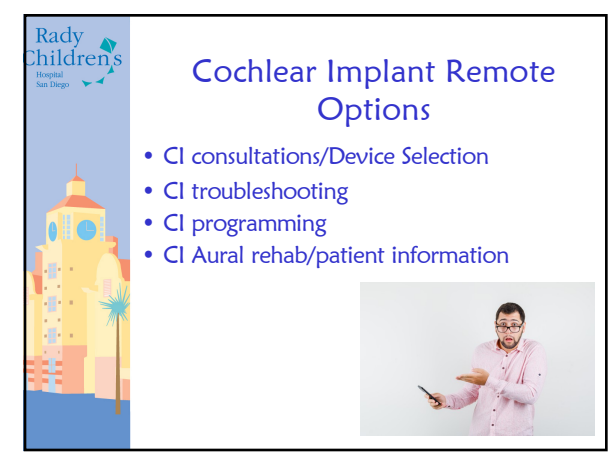

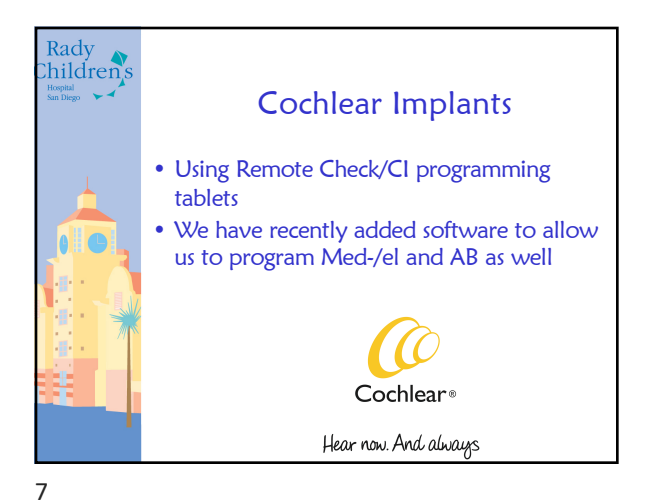

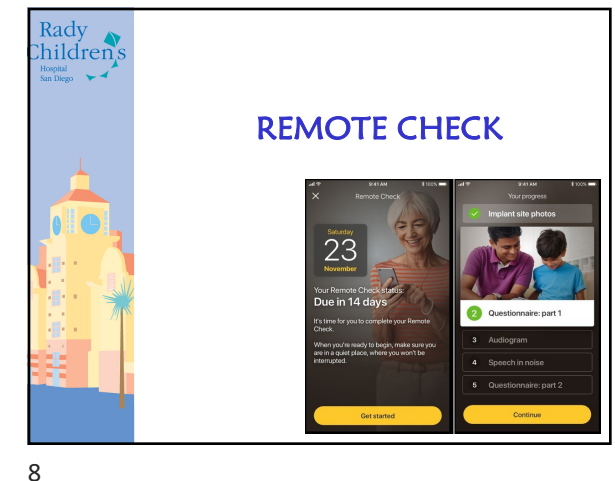

Rady

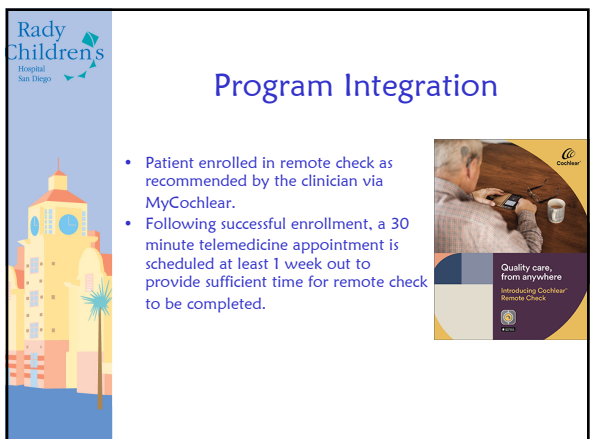

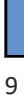

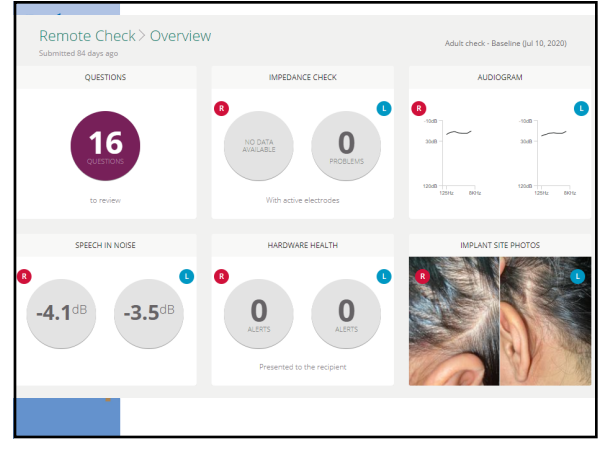

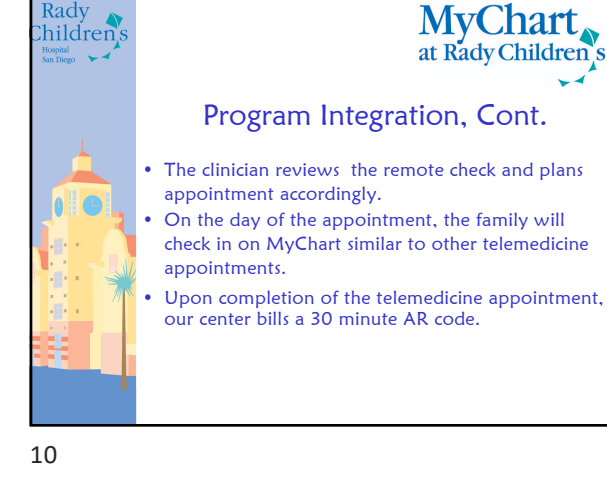

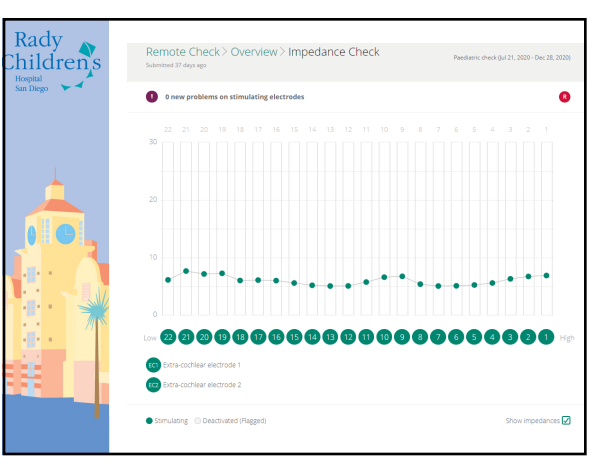

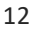

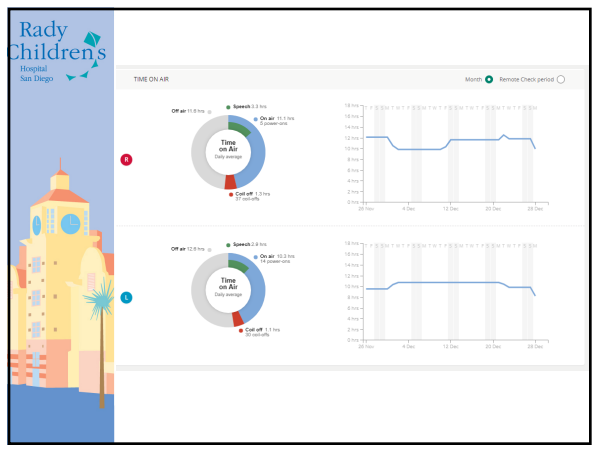

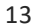

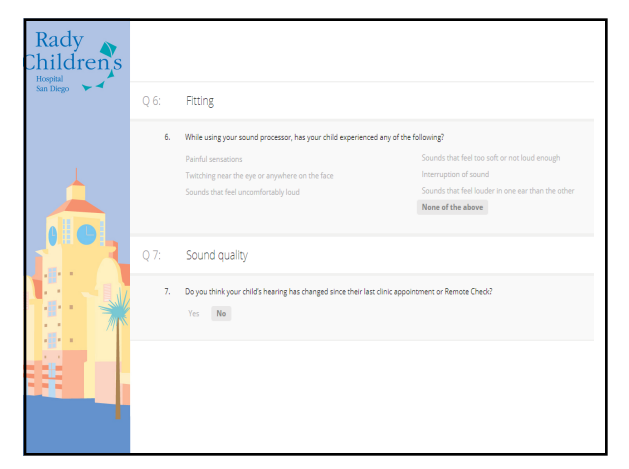

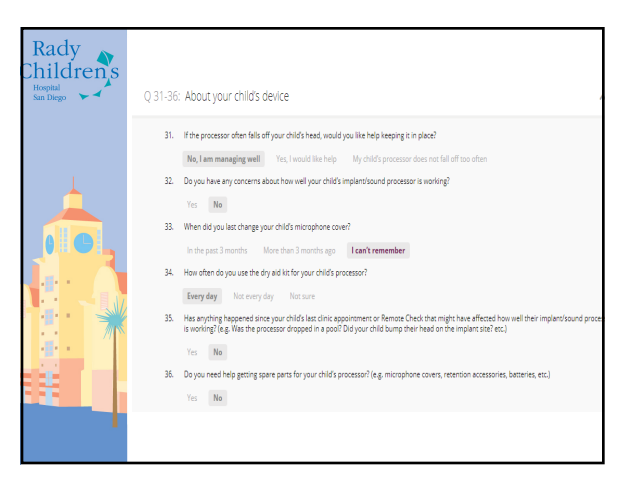

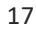

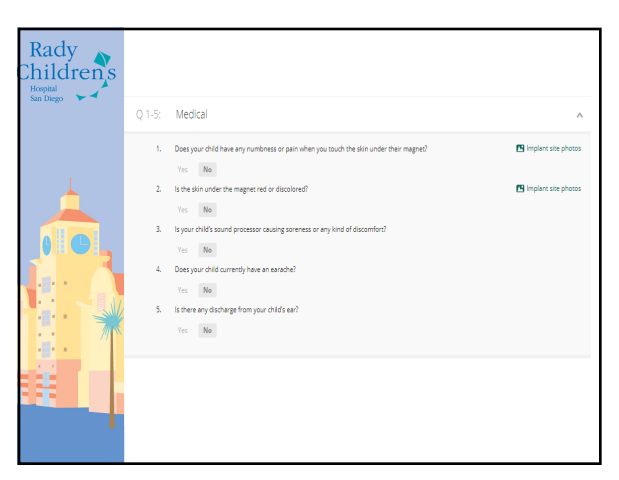

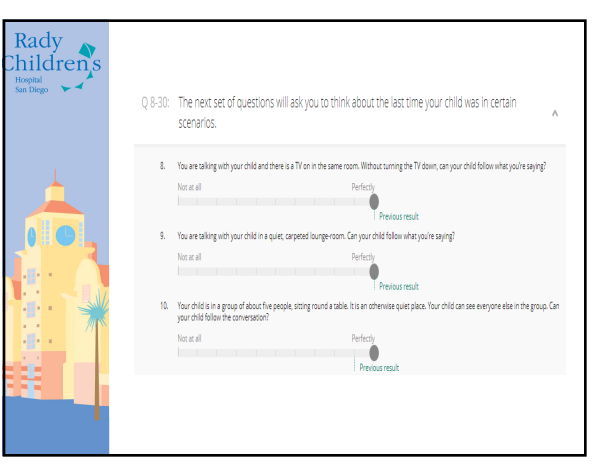

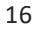

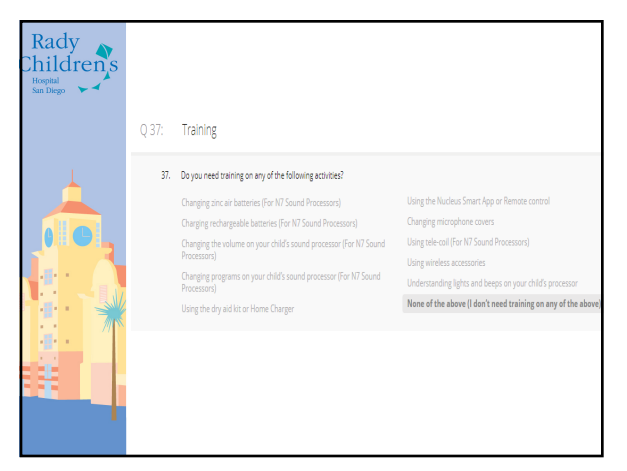

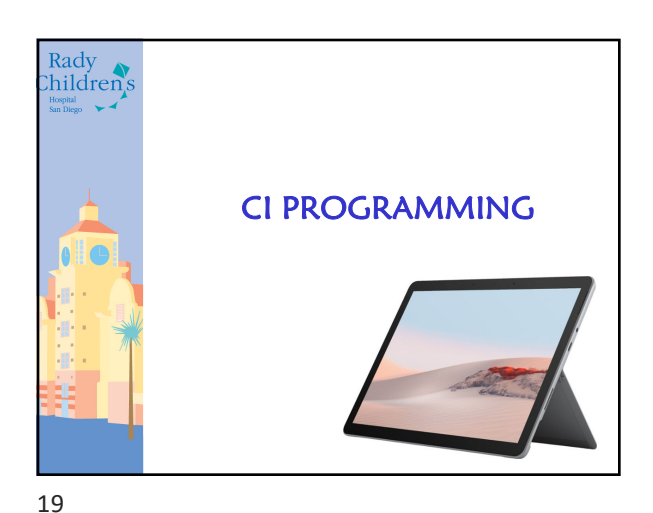

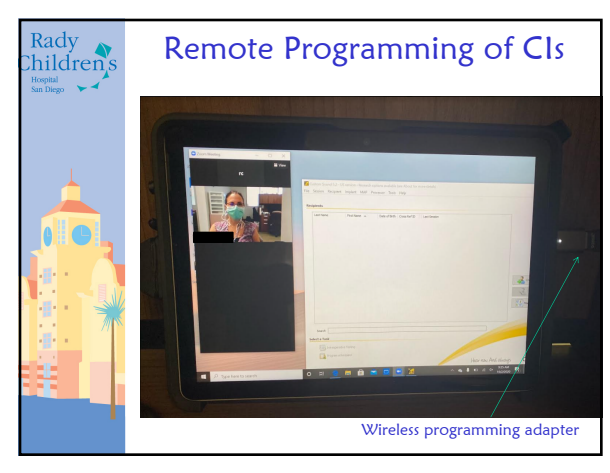

20

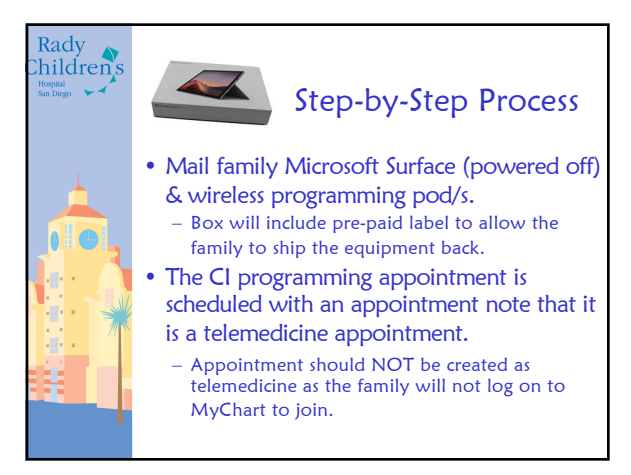

21

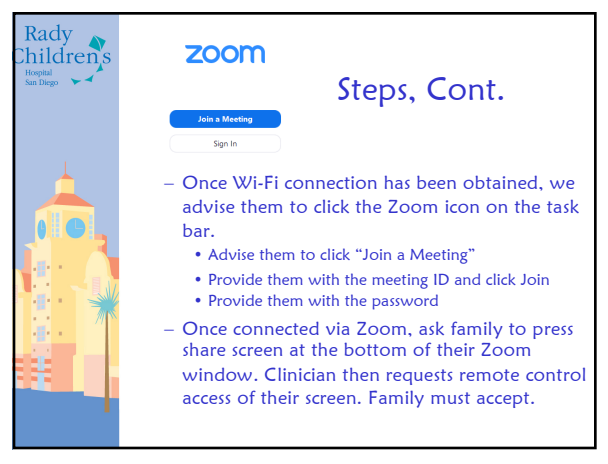

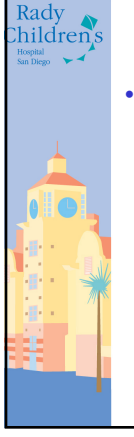

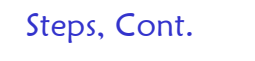

- We contact the family by phone at the scheduled appointment time and guide the family through Surface set up.
   Power on Surface (top left button when device is horizontal)
  - Provide family with Surface Password which will
  - be changed following each programming session.
    Once the family has logged onto the Surface successfully, we advise them to connect to their personal Wi-Fi.

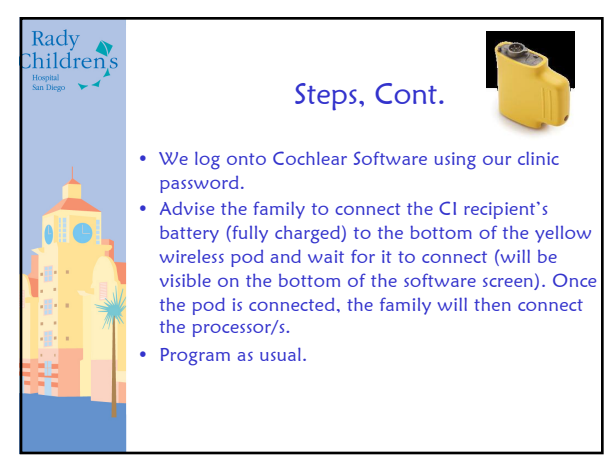

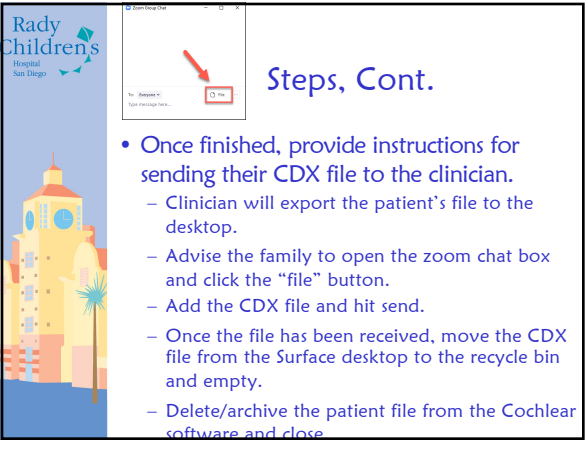

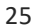

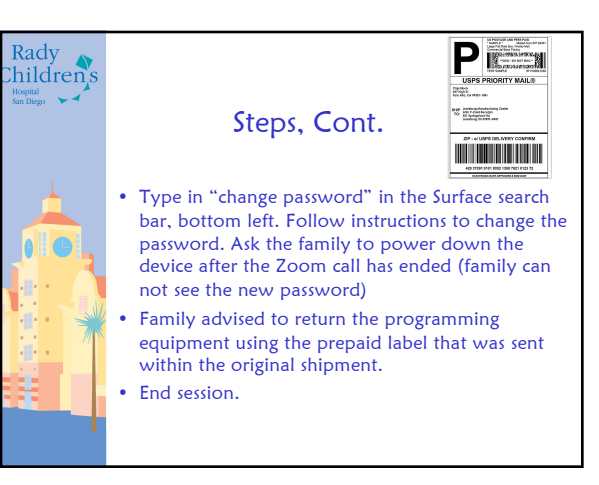

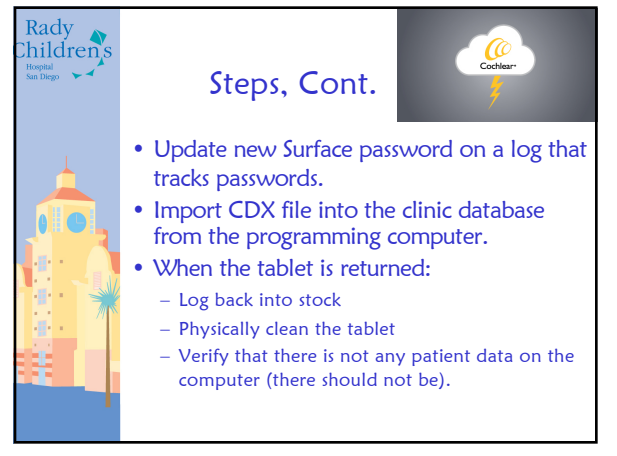

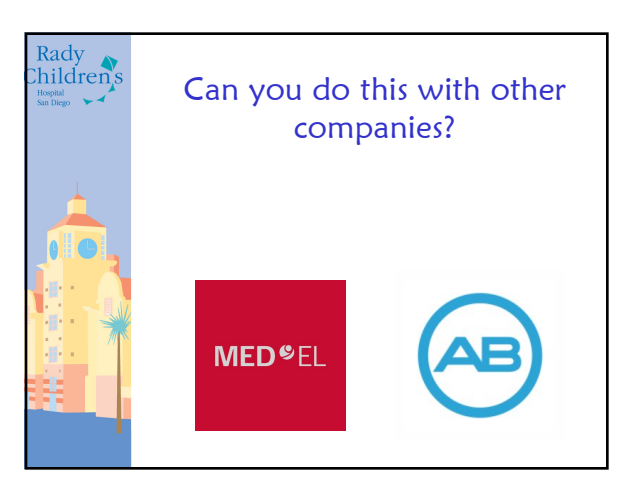

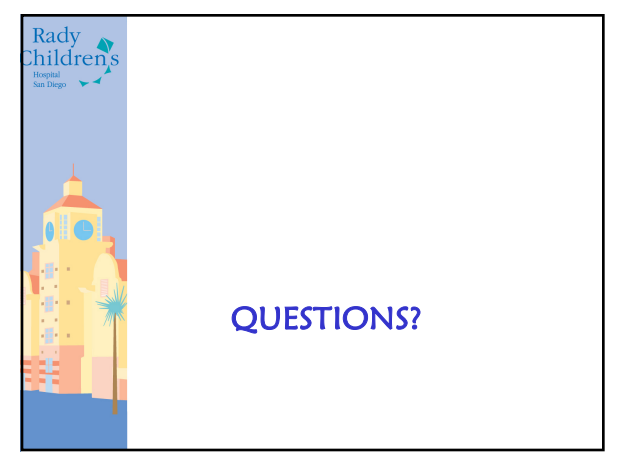